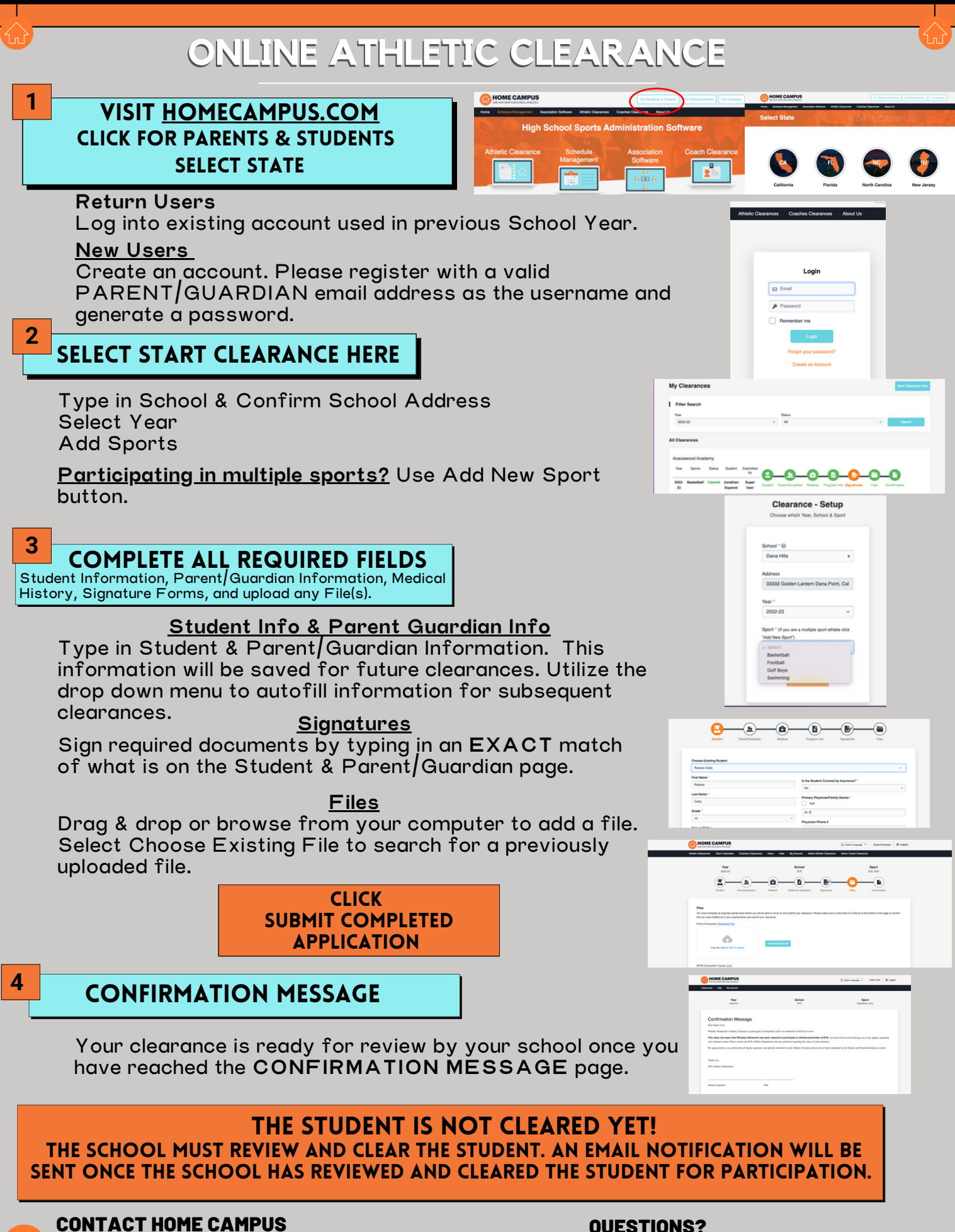

SUPPORT@HOMECAMPUS.COM **ATHLETIC CLEARANCE HELP ARTICLES** 

#### **QUESTIONS?**

**USE THE HELP ICON AT THE BOTTOM RIGHT SCREEN FOR ASSISTANCE!** 

⑦ Help

# RVHS ATHLETIC CLEARANCE FAQ's

Here are some helpful links on how to complete the Athletic Clearance process.

https://homecampus.zendesk.com/hc/enus/sections/5405899275543-FAQs-California-Athletic-Clearance-2-0-

https://www.youtube.com/watch?v=eKiv obMSmEE

Questions? Contact Athletic Director Phil McCaulley pmccaulley@ycusd.org 530-822-2593

## PRE-PARTICIPATION HISTORY & PHYSICAL EXAM

| Name: Sex: □<br>Grade: School: Sport(s)                      | F □ M Age: Date of Birth:<br>Please list ALL:                  |
|--------------------------------------------------------------|----------------------------------------------------------------|
|                                                              |                                                                |
| Address:                                                     | Phone:                                                         |
| Personal Physician:                                          | □ None                                                         |
| Emergency Contact : Name:                                    | Relationship: Phone#(s):                                       |
|                                                              |                                                                |
| Attention parent or guardian and athlete: ans                | wers to the following questions are very important!!!          |
| Please take the time, read through the que                   | stions, and answer to the best of your knowledge.              |
|                                                              |                                                                |
| General Medical History:                                     | Cardiac History:                                               |
| 1 De yeu heye eethme?                                        | 1 Have you over passed out during or after everaise?           |
| 2. Do you have dishetes?                                     | 2 Have you ever been dizzy during or after exercise?           |
| 3. Do you have bigh blood pressure?                          | 3 Have you ever bad chest pain or chest pressure during        |
| 4 Do you have seizures?                                      | or after exercise?                                             |
| 5. Do you have sickle cell trait?                            | 4. Do vou tire easily or more guickly than your friends        |
| 6. Do you have any other major medical problem?              | during exercise?                                               |
| 7. Have you ever been hospitalized or had surgery?           | 5. Have you ever had racing of your heart or skipped           |
| 8. Do you cough, wheeze or have trouble breathing            | heartbeats?                                                    |
| with exercise?                                               | 6. Have you ever been told you had a heart murmur? 🔲 🔲         |
| 9. Do you use an inhaler?                                    | <ol><li>Have you ever been told you had an enlarged</li></ol>  |
| 10. Do you have a single organ (testicle or kidney)          | or weak heart?                                                 |
| 11. Are you currently taking any medicines or do you take    | 8. Has any member of your family:                              |
| any medicines on a regular basis (prescription or            | died of heart problems or sudden death                         |
|                                                              | before age 50?                                                 |
| 12. Have you ever taken any supplements or vitamins to       | <ul> <li>been told they had a serious heart problem</li> </ul> |
| 13 Do you have any allergies (seasonal insects food          |                                                                |
| or medicines)?                                               | Deen told they had wanted s syndrome: [                        |
| 14 Have you ever had a rash or hives develop during or       | narticipation in sports?                                       |
| after exercise?                                              |                                                                |
| 15. Do you have any skin problems other than acne? 🗍 🗍       | Explain "YES" answers here:                                    |
| 16. Have you ever had a head injury, been knocked out,       |                                                                |
| lost your memory, had your "bell rung," or a concussion? 🗌 🗌 |                                                                |
| 17. Have you ever had numbness or tingling in your arms,     |                                                                |
| hands, legs, or feet?                                        |                                                                |
| 18. Have you ever had a stinger, burner, or pinched nerve?   |                                                                |
| 19. Have you ever become ill from exercising in the heat?    | Orthopedic History                                             |
| 20. Have you had mononucleosis or any significant liness     | VES NO                                                         |
| 21. Do you bays frouble with your ever/vision/ wear          | 1 Have you ever broken or fractured any bones?                 |
|                                                              | 2. Have you ever subjuxed or dislocated any joint?             |
| 22 Do you have trouble with your hearing/wear hearing        | 3. Have you had any other problems related to your:            |
| aid(s)?                                                      | neck, spine, or back?                                          |
| 23. Do you want to weigh more or less than you do now? 🗍 🗌   | shoulders?                                                     |
| 24. Do you lose weight regularly to meet weight              | • elbows?                                                      |
| requirements for your sport or other reason?                 | <ul> <li>wrists, hands, or fingers?</li> </ul>                 |
| 25. Do you feel stressed out, tired, or depressed?           | • hips? 🗋 🗌                                                    |
| 26. Are there any other issues you would like to discuss     | • knees?                                                       |
| with the doctor?                                             | <ul> <li>ankles, feet, or toes?</li> </ul>                     |
| 27. Are your immunizations up to date?                       | • other?                                                       |
| 28. Are your periods regular (every month)?                  | Explain "YES" answers here (put date of injury if known):      |
| 29. Are your periods heavy?                                  |                                                                |
| Explain "TES" answers here (use back/page 2 if needed):      |                                                                |
|                                                              | 2                                                              |

### Parent's Permission & Acknowledgement of Risk for Son or Daughter to Participate in Athletics

As the parent or legal guardian of the above named student-athlete, I give my permission for his/her participation in athletic events and the physical evaluation for that participation. I understand that this is simply a screening evaluation and not a substitute for regular health care. I also grant permission for treatment deemed necessary for a condition arising during participation of these events, including medical or surgical treatment that is recommended by a medical doctor. I grant permission to nurses, trainers and coaches as well as physicians or those under their direction who are part of athletic injury prevention and treatment, to have access to necessary medical information. I know that the risk of injury to my child/ward comes with participation in sports and during travel to and from play and practice. I have had the opportunity to understand the risk of injury during participation in sports through meetings, written information or by some other means. My signature indicates that to the best of my knowledge, my answers to the above questions are complete and correct. I understand that the data acquired during these evaluations may be used for research purposes.

 Signature of athlete
 \_\_\_\_\_\_

 Date
 \_\_\_\_\_\_

 Signature of parent/guardian
 \_\_\_\_\_\_

## PRE-PARTICIPATION SPORTS PHYSICAL EXAM

| leight           | Weight Puls                                                                    | se                                                      | B/P (R arm)                                                                     |
|------------------|--------------------------------------------------------------------------------|---------------------------------------------------------|---------------------------------------------------------------------------------|
|                  | Medical                                                                        | Normal                                                  | Abnormal Findings                                                               |
| Appearance       | e/Emotional Affect                                                             |                                                         |                                                                                 |
| Head/Eyes        | s/Ears/Nose/Throat                                                             |                                                         |                                                                                 |
| Lymph No         | des                                                                            |                                                         |                                                                                 |
| Heart (squ       | atting to standing and supine)                                                 |                                                         |                                                                                 |
| Lungs            |                                                                                |                                                         |                                                                                 |
| Abdomen          |                                                                                |                                                         |                                                                                 |
| Genitalia (r     | males only)                                                                    |                                                         |                                                                                 |
| Skin             |                                                                                |                                                         |                                                                                 |
|                  | Musculoskeletal                                                                | Normal                                                  | Abnormal Findings                                                               |
| Neck             |                                                                                |                                                         |                                                                                 |
| Back             |                                                                                |                                                         |                                                                                 |
| Shoulder/A       | Arm                                                                            |                                                         |                                                                                 |
| Elbow/Fore       | earm                                                                           |                                                         |                                                                                 |
| Wrist/Hand       | 3                                                                              |                                                         |                                                                                 |
| Hip/Thigh        |                                                                                |                                                         |                                                                                 |
| Knee             |                                                                                |                                                         |                                                                                 |
| Leg/Ankle        |                                                                                |                                                         |                                                                                 |
| East             |                                                                                |                                                         |                                                                                 |
| May Parti        | icipate after completing                                                       | evaluation/rehabi                                       | ilitation for:                                                                  |
|                  |                                                                                |                                                         |                                                                                 |
| ecommen          | dations:                                                                       |                                                         |                                                                                 |
| ignature o       | f Medical Practitioner:                                                        |                                                         | Date of Exam:                                                                   |
| rinted Nan       | net                                                                            |                                                         |                                                                                 |
| hone Num         | ber:                                                                           |                                                         |                                                                                 |
| tra Space for "  | 'YES" answers from the front:                                                  |                                                         |                                                                                 |
| veloped from the | e American Academy of Family Physici<br>v for Sports Medicine, and American Os | ians, American Academy of<br>steopathic Academy of Spor | Pediatrics, American Medical Society for Sports Medicine, Amer<br>rts Medicine. |